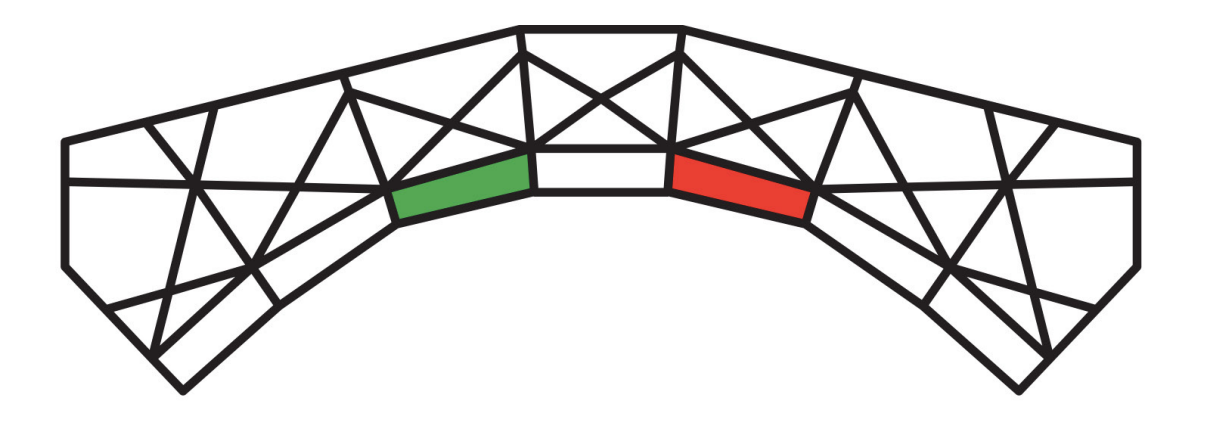

## bridge CAM

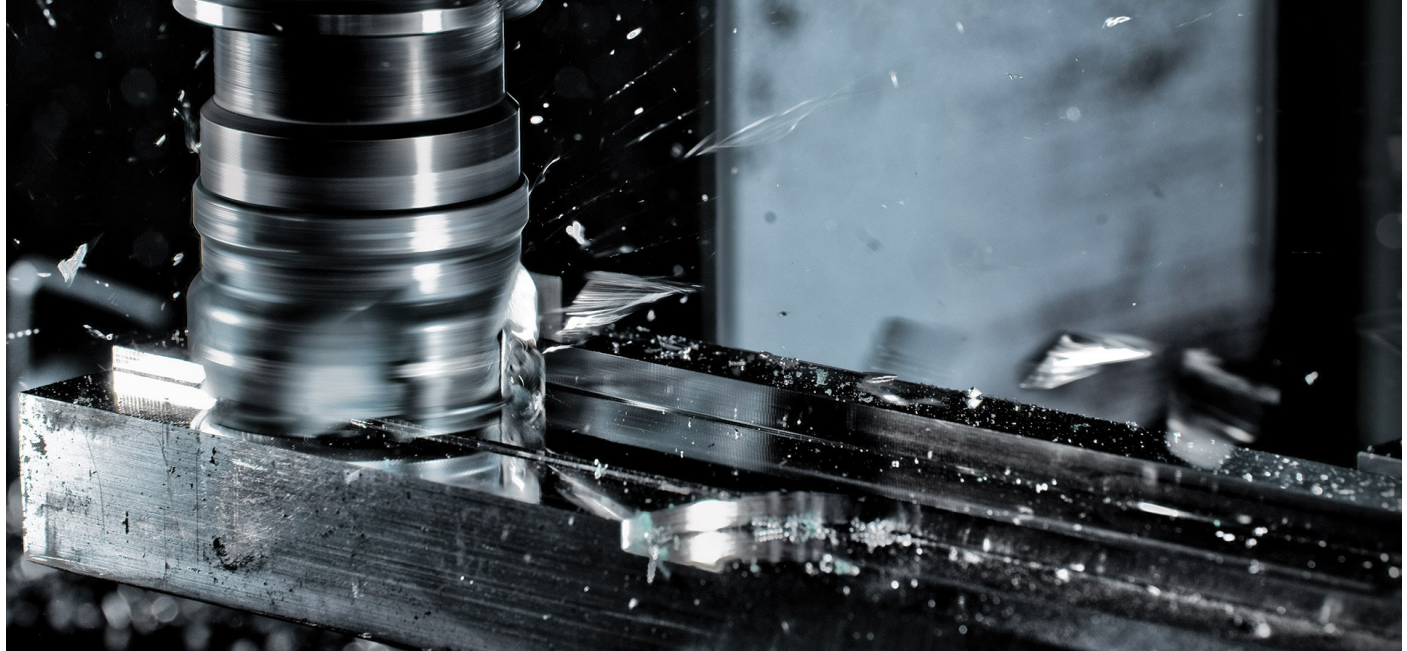

## IL TUO PONTE TECNOLOGICO

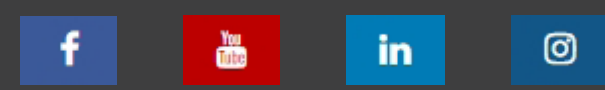

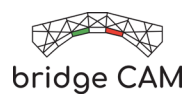

## **GUIDA INSTALLAZIONE**

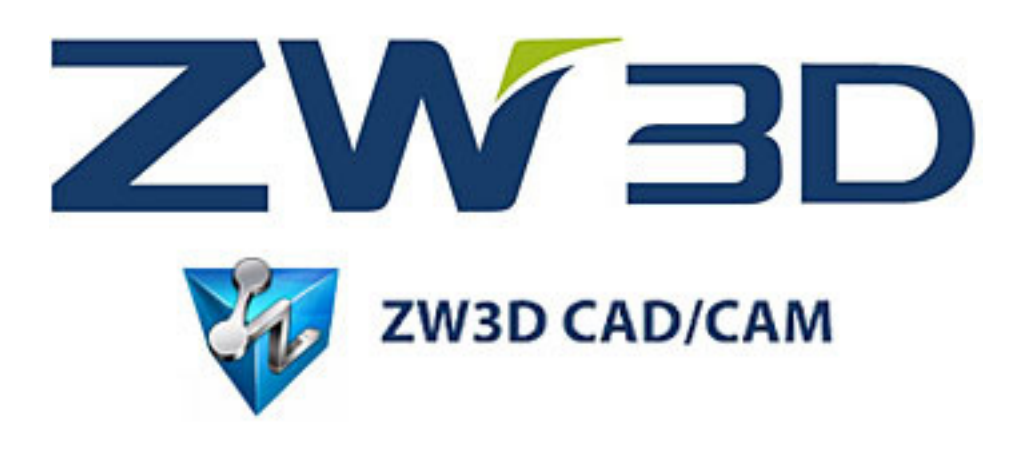

1 - Accedere dal seguente link al nostro dropbox

- 3 Andare sul pannello di controllo e abbassare la protezione di Windows

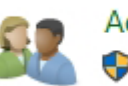

CONTROPORTION TO THE TABLE THE TABLE THE TABL Modifica dell'account utente Modifica il mio account nelle impostazioni del PC 😔 Modifica tipo di account 💡 Gestisci un altro account Modifica le impostazioni di Controllo dell'account utente Non notificare mai all'utente quando: Un'app tenta di installare software o di eseguire modifiche nel computer L'utente modifica le impostazioni di Windows ٠

œ

Non notificare mai

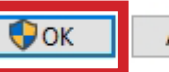

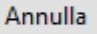

2

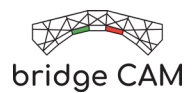

4 - Se avete installato un Antivirus sospendete la protezione fino al completamento dell'installazione

5 - Premere con il tasto destro sul file scaricato e avviare l'installazione come Amministratore

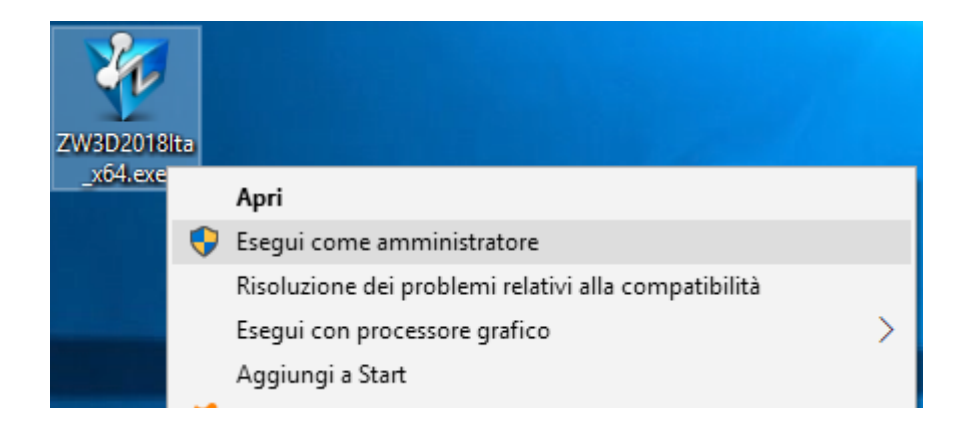

6 - Avviata l'installazione selezionare il modulo acquistato

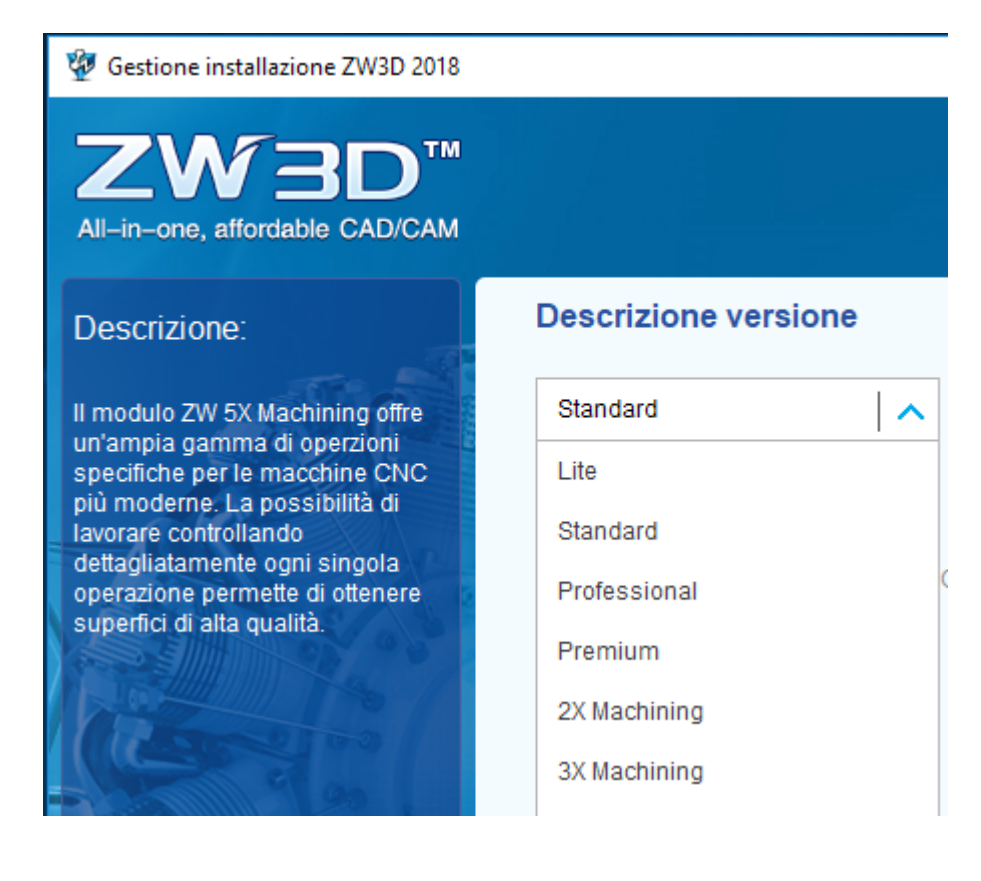

Pg

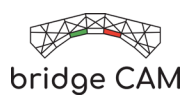

7 - Una volta completata l'installazione avviare il programma e selezionare Gestione Licenze e premere attiva

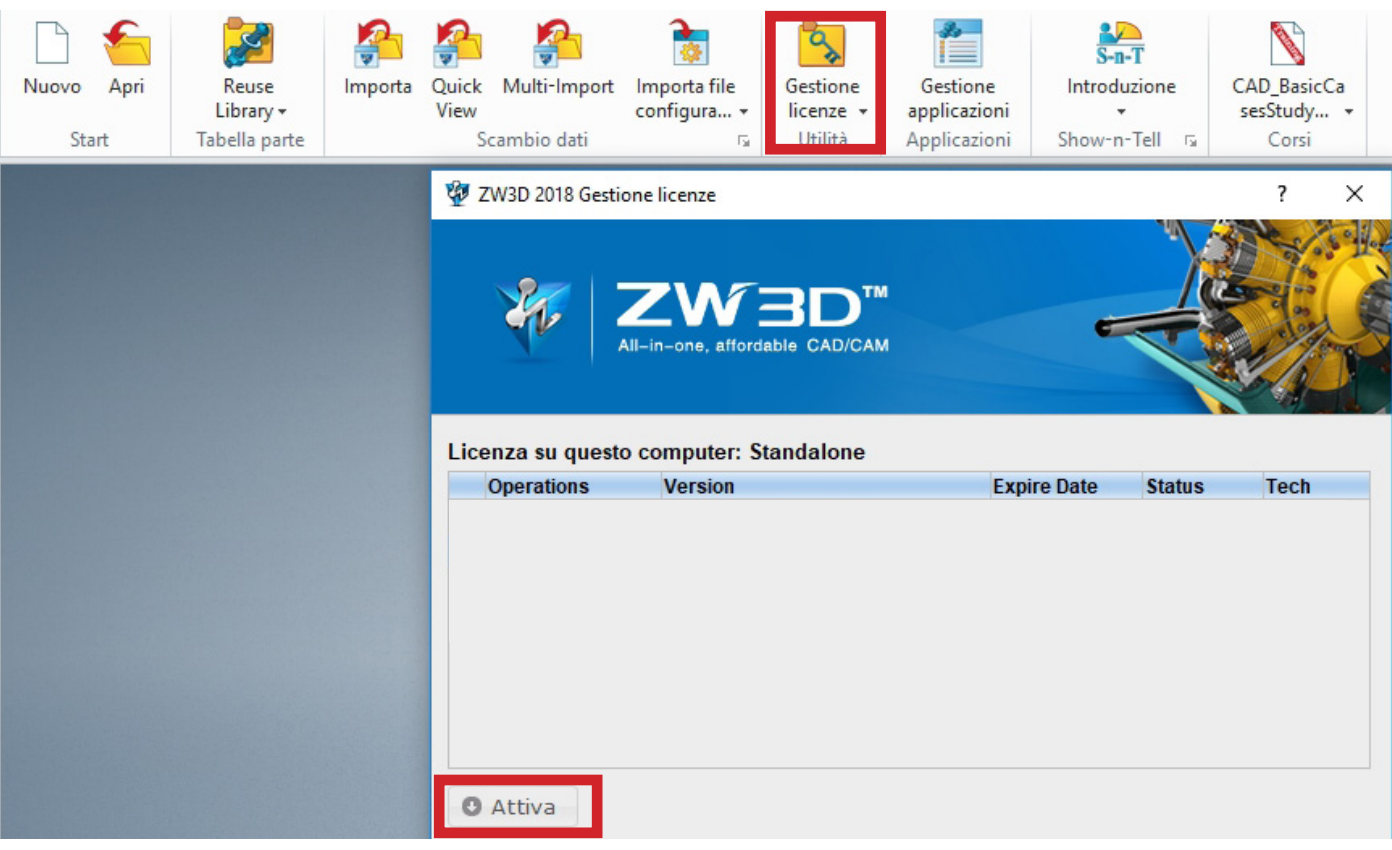

8 - Dopo aver premuto attiva inserire la licenza nel campo ID Attivazione, premere su Verifica, compilare le informazioni utente e poi selezionare Attiva

| Attivazione       | ttivazione<br>OnLine su Soft-Ke | еу  |           |                       |
|-------------------|---------------------------------|-----|-----------|-----------------------|
| Attivazione       | OffLine su Soft-Ke              | ;y  |           |                       |
| Attivazione :     | su chiave: Dongle               | I   |           |                       |
| Attivazione C     | nLine su Soft-K                 | беу |           |                       |
| ID di attivazione |                                 |     |           | Verifica              |
| Informazioni u    | ente                            |     |           |                       |
| Nome:             |                                 | *   | Azienda:  | *                     |
| Email:            |                                 | *   | Telefono: |                       |
| Paese:            | Seleziona paese                 | * * | Settore:  | Seleziona settore 🔹 * |
|                   |                                 |     |           |                       |
| (I campi con * s  | ono obbligatori)                |     |           |                       |
| (I campi con * s  | ono obbligatori)                |     |           |                       |

4